## General

## Live NEMRC Update

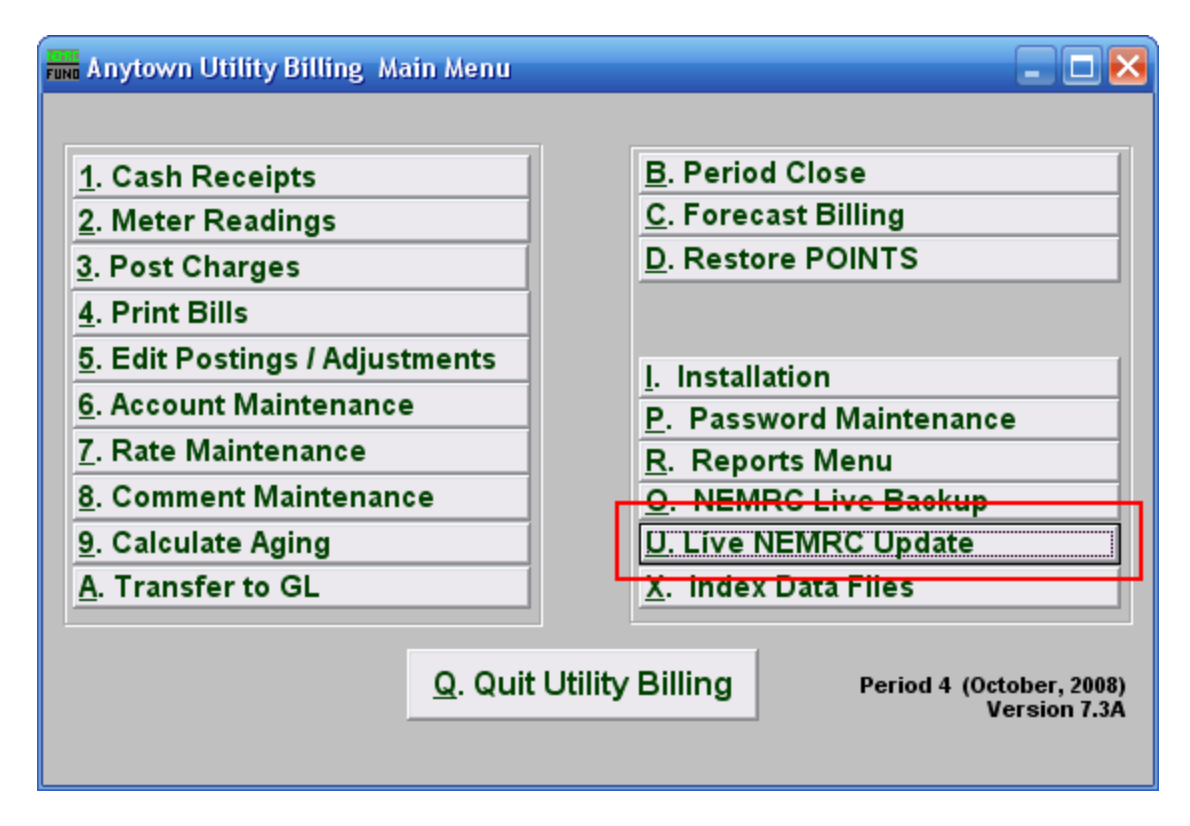

Click on "Live NEMRC Update" and the following prompt will appear:

| NEMRC Live Update |                                                                                                    |  |  |  |  |  |  |
|-------------------|----------------------------------------------------------------------------------------------------|--|--|--|--|--|--|
| 2                 | NEMRC is ready to make an internet request to your operating system. If you have a continuous connection to the internet click OK to continue. If you have a Dial-Up Connection click OK and your operating system MAY start an internet connection automatically. If you do not want to connect to the internet or check for updates, click Cancel, otherwise click OK to continue. |  |  |  |  |  |  |
|                   | OK Cancel                                                                                                    |  |  |  |  |  |  |

Click "OK" to continue, and the following window will appear:

## General

| E                                                                                                    | ND Sele | ct your updates     |  | 1            |             | 2      |               | $\mathbf{X}$ |  |  |
|----------------------------------------------------------------------------------------------------|---------|---------------------|--|--------------|-------------|--------|---------------|--------------|--|--|
| Γ                                                                                                    | Module  |                     |  | Your Version | New Version | Update | Release Notes | -            |  |  |
| ,                                                                                                    | AS      | Fixed Assets        |  | 7.0VV        | 7.0VV       |        | View          |              |  |  |
| Γ                                                                                                    | TA      | Tax Administration  |  | 7.8E         | 7.8E        |        | View          |              |  |  |
| Γ                                                                                                    | AR      | Accounts Receivable |  | 7.0U         | 7.0U        |        | View          |              |  |  |
| Γ                                                                                                    | UB      | Utility Billing     |  | 7.2X         | 7.2X        |        | View          |              |  |  |
| Г                                                                                                    | PR      | Payroll             |  | 7.5S         | 7.5S        |        | View          |              |  |  |
| Γ                                                                                                    | AP      | Accounts Payable    |  | 7.7C         | 7.7C        |        | View          |              |  |  |
| Γ                                                                                                    | GL      | General Ledger      |  | 7.7B         | 7.78        |        | View          |              |  |  |
|                                                                                                    |         |                     |  |              |             |        |               |              |  |  |
|                                                                                                    |         |                     |  |              |             |        |               |              |  |  |
|                                                                                                    |         |                     |  |              |             |        |               |              |  |  |
| When updating you must confirm all other users including your other windows are<br>out of the programs you are trying to update. Failure to do so may result in being<br>locked out of that program. |         |                     |  |              |             |        |               |              |  |  |
| 3 <u>O</u> K 4 <u>C</u> ancel                                                                                                    |         |                     |  |              |             |        |               |              |  |  |

- 1. Your Version/New Version: Check that you have the latest version of each module.
- 2. Update: If you do not have the latest version of a module, click to check the box in the same row as that module, under the "Update" column. You may click "View" to view notes of what was updated.
- **3. OK:** Make sure that NOBODY is in any modules prior to clicking "OK." Click on "OK" to begin updating. Updating may take a few moments. You will be returned to the main module screen, and may need to enter the other modules before you enter the module you updated from.
- 4. Cancel: Click "Cancel" to return to the Main Menu without updating.